# 動作環境補足事項

●本書の内容につきましては万全を期しておりますが、お気づきの点がございましたら、サポート窓口にお申し付けください。

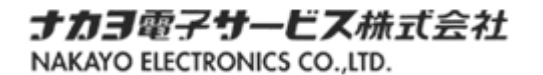

●各会社名、各製品名は、各社の商標または登録商標です。

#### 目次

目次......2

## 1. はじめに

本書は、「攻撃メール検知アプリ」を使用する Microsoft Outlook 2016の種類(デスクトップアプリ版/ストアア プリ版)を確認する方法について解説します。

#### 1.1 デスクトップアプリ版とストアアプリ版の確認方法

Microsoft Outlook 2016 のデスクトップアプリ版とストアアプリ版の確認方法は、以下の通りです。

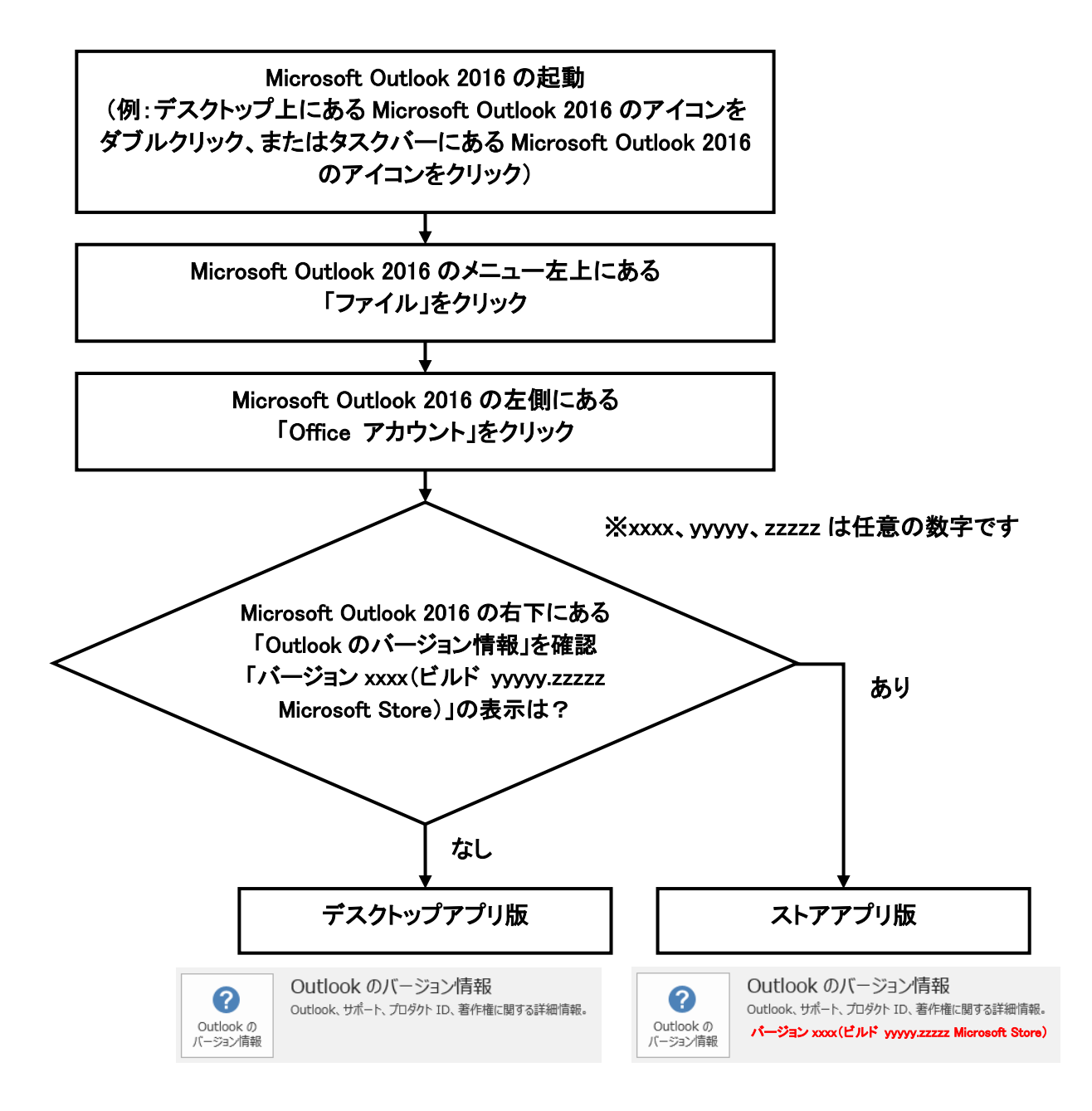

## サポート窓口

ナカヨ電子サービス株式会社 カスタマーセンター TEL:03-5715-3427 受付時間:9:00~17:00(土日祝祭休日及び年末年始(12/29~1/4)を除く)

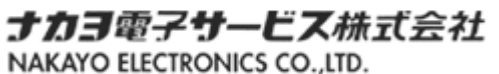